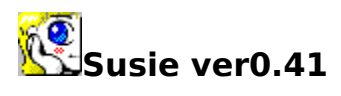

Susie,ĺ‰æ'œff□[f^,ðWindows□ã,Å•\ަ,·,éfAfvfŠfP□[fVf‡f",Å,·□B

**,Í,¶,ß,É** <u>Susie,É,Â,¢,Ä</u>

**Žg,¢∙û** <u>fCf"fXfg□lf<</u> fRf}f"fh <u>f□fif…□l</u> <u>fc□lf<fo□l</u>

<u>,»,Ì'¼,֗̕~,È‹@"\</u>

GraphicViewer Susie, ÍftfŠ[[f\ftfgfEfFfA,Å,·[]B

```
'Ήž,μ,Ä,¢,éŠÂ<</li>
    'Ήž,μ,Ä,¢,éŠÂ<</li>
    (CPU 386SX^È□ã□A
    16bit"Å,ĺ"ú-{ŒêWindows3.1□A
    32bit"Å,ĺ"ú-{ŒêWindowsNT3.51^È□~□A"ú-{ŒêWindows95,Ü,½,ĺ
    Windows3.1+Win32s(1.30c^È□~)
    256□F^È□ã,Å,·□B
    16□F^ȉº,ÌŠÂ<<</li>
    (I,μ,Ä,¢,Ü,¹,ñ□B
```

DÅ□V,ÌSusie,ÆSusie,ÅŽg,¦,éfvf‰fOfCf",Í NiftyServe FQLD1,FGALAV,FGUI,FWINMM"™,ÌftfH□[f‰f€ WWW http://www.st.rim.or.jp/~otake/
,É"o<sup>^</sup>,<sup>3</sup>,ê,Ä,¢,Ü,·□B Susie□ASusiePlug-in,ÉŠÖ,·,é,<sup>2</sup>ÓŒ©□A,<sup>-</sup>-â,¢□‡,í,<sup>1</sup>,Í
,Å,«,é,<sup>3</sup>⁄4,<sup>-</sup> Nifty FGALAV 5"Ô‰ï<cŽ<sup>Q</sup>,Ü,<sup>1</sup>⁄2,ĺfz□[f€fy□[fW□ã,ÌŒfަ"Â,É,<sup>-</sup>Šè,¢
,µ,Ü,·□B
,È,<sup>-</sup>□AftfŠ□[fEfFfA,Æ,¢,¤"Á□«□ã□A,»,Ì"®□ì,ð•Û□Ø,·,é,à,Ì,Å,í, ,è,Ü,<sup>1</sup>,ñ,µ□A
Žg,¢•û,ÉŠÖ,·,鎿-â,É,Í,Ù,Æ,ñ,Ç,Ì□ê□‡,<sup>-</sup>"š,¦,Å,«,È,¢,ÆŽv,¢,Ü,·,Ì,Å□A
•ť®fhfLf...f□f"fg,â□A,±,Ìfwf<fv,ðŽQ□I,É,µ,Ä-â'è,ð‰ðŒ<sup>^</sup>,µ,Ä,,<sup>3</sup>⁄4,<sup>3</sup>,¢□B

## fCf"fXfg[[f<

## ), Susie

Susie.exe Susie-{'Ì Susie.hlp Susiefwf<fvftf@fCf< \*.plg Susie 16bit Plug-in \*.spi Susie 32bit Plug-in ,Å□\□¬,<sup>3</sup>,ê,Ü,·□B,±,ê,ç,ð"<sup>-</sup>,¶fffBfŒfNfgfŠ,É'u,¢,ĉ<sup>Q</sup>,<sup>3</sup>,¢□B Plug-in,Í•ÊfpfbfP□[fW,Å"z•z,<sup>3</sup>,ê,Ä,¢,Ü,·□BSusie,Æ"<sup>-</sup>,¶□ê□Š,Å"üŽè□o— ^,é,Í, ,Å,·□B Plug-in,Í16bit"Å,Æ32bit"Å,Ō݊·□«,Í, ,è,Ü,¹,ñ□BSusie-{'Ì,Æ"K□‡,µ,½Plugin,ð"üŽè,µ,Ä,,¾,3,¢□B

## ‰æ'œftf@fCf‹,Æ,ÌŠÖ~A•t,<sup>-</sup>

Susie,ð  $\hat{B}$ , $\hat{B}$ , $\hat{A}$ , $\hat{N}$ "  $\mathbb{B}$ , $\mu$ , $\frac{1}{2}$ , $\varsigma$ ‰æ'œftf@fCf<,Æ,ÌŠÖ~A•t,¯,ð f]fjf...  $[],1]uftf@fCf<[]v[]"[]u[]<u>Ý'è</u>[]v,Åf_fCfAf[]fO,ðŠJ,«[]A[]uŠÖ~A•t,~[]v,ÌfŠfXfg,©,ςSusi$  $e,ÅŒ©,<math>\frac{1}{2}$ ,¢ftf@fCf< $\hat{E}$ `Ž $\mathbb{B}$ ,ÌŠg'£Žq,ð'I,ñ,Å,, $\frac{3}{4}$ , $^{3}$ ,¢[]B,±,ê,Å[]A ‰æ'œftf@fCf<,ðf\_fuf<fNfŠfbfN,·,é, $\frac{3}{4}$ ,¯,ÅSusie, $\frac{3}{4}$ N"  $\mathbb{B}$ , $^{3}$ ,é,é,æ,¤,É,È,è,Ü,·[]B

## fo[[fWf‡f"fAfbfv

<<pre><</pre><</pre><</p>

# fAf"fCf"fXfg[[f<

f□fįf...

$$\label{eq:cf_lim} \begin{split} & \overbrace{[,\hat{i}]} uftf@fCf_lv[]``[]u[\underline{\uparrow\uparrow'e}]v, & f_fCfAf[]fO, \\ & \check{\delta}J, & [A]]u\\ & \check{\delta}O, \\ & \downarrow, \cdot, \times, \\ & \check{A}SO, \\ & \mu]ASO^{-}A \bullet t, \\ & \uparrow, \\ & \delta @ \delta @ e, \\ & \mu, \\ & U, \cdot \\ & B \\ & Susie, \\ & \delta @ I \\ & -1, \\ & \mu @ A \\ & \Box \\ & -ftf@fCf_{, \\ & \delta \\ & \Box \\ & G \\ & G \\ & A \bullet t, \\ & \uparrow, \\ & \delta @ \delta \\ & B \\ & \delta \\ & A \bullet t, \\ & \Box \\ & \Box \\ & A \\ & A \\$$

f\_fjf...0[

$$\begin{split} & \text{Susie}, \hat{I}, T, \hat{A}, \hat{I} \bullet \hat{u} - @, \hat{A}f \Box f j f \dots \Box [, \delta \times \ddot{A}, \tilde{N} \Box o, {}^{1}, \ddot{U}, \cdot \Box B \\ & f C \Box E & & e \acute{e} e f E f C f ``f h f E, \hat{a} f A f C f R f ``\Box \ddot{a}, \dot{A}, \tilde{I} & E f N f \check{S} f b f N \\ & f \Box \Box E \underline{f c \Box [f < f o \Box [}, \hat{I} \Box \times f \{ f^{f} f ``f n \Box E f R f, f ``f \Box f j f \dots \Box I f o \Box I \\ & f n \Box E f R f, f ``f \Box f j f \dots \Box I f o \Box I \\ & f j \Box E & & e \acute{e} e f E f C f ``f h f E, \tilde{I} f \Box f j f \dots \Box I \\ & f z \Box E & & e \acute{e} e f E f C f ``f h f E, \tilde{I} f \Delta f \Box I f o f \Box f j f \dots \Box I \\ & f \Box \Box `f z, \tilde{I} f J \lor V f \ddagger f ``, A \Box A \Box \acute{Y} \acute{e} f C f A f \Box f O, A `I, \times, \ddot{U}, \cdot \Box B \end{split}$$

# ftf@fCf<

| čı                     |                                                    |
|------------------------|----------------------------------------------------|
| ਹੇੱ                    | :‰∞ œj(j@jCj<,0 i õ∏A•,(Zj,μ,0,.∏B                 |
| •A,¶,é                 | :^ê"O∏ã,I‰æ'œ,ð∙A,¶,U,· <u>□</u> B                 |
| <u>●Ê-¼●Û'¶</u>        | :‰æ'œ,ðBMPŒ`Ž®,Å∙Û'¶,µ,Ü,·∏B                       |
| •ÇŽ†,É <u>□</u> Ý'è,·, | é :•\ަ'†,̉摜,ðWindowsfffXfNfgfbfv,̕ǎ†,É□Ý'è,μ,Ü,·□B |
| ,∙,×,Ä∙Â,¶,é           | :ŠJ,¢,Ä,¢,鉿'œ,ð,·,×,Ä∙Â,¶,Ü,·□B                    |
| <u> ∏Ý′è</u>           | :Susie,Ì"®∏ì,ð∏Ý'è,μ,Ü,·∏B                         |
| [] —1                  | :Susie,ð[]I—¹,μ,Ü,∙                                |

ŠJ,

\ަ, ·, 鉿'œftf@fCf<,ð'l'ð,μ,Ü,·□B</li>

Preview f`fFfbfNf{fbfNfX,ðf`fFfbfN, $\mu$ ,Ä,",,Æ'l'ð, $\mu$ ,½‰æ'œftf@fCf<,Ì"à—e,ªŠm"F $\Box$ o—^,Ü, $\Box$ B

Stay on f`fFfbfNf{fbfNfX,ðf`fFfbfN,µ,Ä,<sup>¨</sup>,,Æftf@fCf<,ðŠJ,¢

,Ä,àf\_fCfAf□fO,ð•Â,¶,Ü,¹,ñ□BfvfŒfrf…□[,Åf`fFfbfN,μ,È,ª,ç,¢,,Â,©,ÌŠG,ð'± ,¯,ÄŠJ,«,½,¢□ê□‡,ÉŽg,Á,Ä,,¾,3,¢□B

SlideShowf{ $f^{f}$ , $\delta^{W}$ ,,, $\mathcal{A}$ 'l' $\delta$ , $\mu$ , $\ddot{A}$ , $\phi$ ,éfffBf $\mathcal{E}$ fNfgfŠ,̉æ'œ, $\delta$ [‡,É•\ަ,,é<u>fXf</u> <u>‰fCfhfVf‡fE</u>, $\delta$ <N"  $\mathbb{R}$ , $\mu$ ,Ü,·[]B[]B

#### •Ê-¼•Û'¶

 $ftf < fJf &= [\circlewidth]{ft} = [\circlewidth]{ft} = [\circlewidth]{$ 

## ∏Ý'è

□Ý'èf\_fCfAf□fO,ĺ10,Ìfy□[fW,É•ª,©,ê,Ä,¢,Ü,·□B

#### [f\_fjf....[]

#### ‱æ'œfEfCf"fhfE,Ìf⊡fjf…[[

#### fRf,f"f□fjf...□[fo□[,ð•\ަ,·,é

Susie,ĺfc[[f<fo[[,Ɖæ–Ê[]ã,Å,Ì ‰EfNfŠfbfN,Ç,¿,ç,Å,à,·,×,Ä,ÌfRf}f"fh,ªŽg,¦,Ü,·[]B,μ,©,μ,Ç,¤,μ,Ä,à<u>fRf,f"f[]fjf...</u> [<u>[fo[</u>[,ª,È,¢,Æ,â,¾,Æ,¢,¤•û,ĺ,±,±,ðf`fFfbfN,μ,Ä,,¾,³,¢[]B

#### —š—ð

 $ftf@fCf < f\Box fjf...\Box[,É • Û ' ¶, ³, ê, éftf@fCf <, Ì — š$  $ð, Ì\Box", ð\Box Ý ' è, \mu, Ü, · \Box B \Box u"jŠü \Box vf {f^f", Å C » \Box Ý, Ì — š — ð □ î • ñ, ð □ Á < Ž, µ, Ü, · \Box B$ 

[fc][f<fo][]

| fc[[f <fo[[,ð∙\ަ< th=""><th>,<b>, ,,é</b> :f`fFfbfN, ,,é,Æfc□[f<fo□[,ª•\ަ,³,ê,ü, th="" □b<=""></fo□[,ª•\ަ,³,ê,ü,></th></fo[[,ð∙\ަ<>   | , <b>, ,,é</b> :f`fFfbfN, ,,é,Æfc□[f <fo□[,ª•\ަ,³,ê,ü, th="" □b<=""></fo□[,ª•\ަ,³,ê,ü,>                               |
|----------------------------------------------------------------------------------------------------|----------------------------------------------------------------------------------------------------|
| ^Ê'uŒÅ'è                                                                                                    | :fc□[f <fo□[,ð□í,é"⁻,¶^ê'u,é∙\ަ,μ,ü,·□b< th=""></fo□[,ð□í,é"⁻,¶^ê'u,é∙\ަ,μ,ü,·□b<>                                    |
| ′Ç"öŽ®                                                                                                    | :fc□[f <fo□[,ðfafnfefbfu,è< th=""></fo□[,ðfafnfefbfu,è<>                                                              |
|                                                                                                    | ‰æ'œfEfCf"fhfE,ƈʒuŠÖŒW,ª"⁻,¶,É,È,é,æ,¤                                                                                |
|                                                                                                    | ,É"®,©,μ,Ü,·∏B                                                                                                    |
| [] <b>c</b> Œ^                                                                                                    | :□c'·,Ìfc□[f <fo□[,ð'i,ñ,ü,·< th=""></fo□[,ð'i,ñ,ü,·<>                                                                |
| ‰ <b>;</b> Œ^                                                                                                    | :‰¡'·,Ìfc[[f <fo[[,ð'l,ñ,ü,·< th=""></fo[[,ð'l,ñ,ü,·<>                                                                |
| ^Ê'u <b>⊡‰Š</b> ú‰                                                                                                    | »:‰æ-Êf,□[fh,ð•Ï□X,μ,½Žž"™,Éfc□[f <fo□[,ª‰æ-< th=""></fo□[,ª‰æ-<>                                                     |
|                                                                                                    | Ê,ÌŠO,É <code>[]Ý'</code> è,³,ê,Ä,µ,Ü,Á,½]lê <code>[]‡,ɉŸ,µ,ĉº,³,¢</code> []B                                         |
| fvf <f_fef"'x%< th=""><th><b>。"</b> :fc□[f‹fo□[,Ìf{f^f",ð,±,±,Å□Ý'è,µ,½ŽžŠÔ‰Ÿ,µ'±</th></f_fef"'x%<>                                   | <b>。"</b> :fc□[f‹fo□[,Ìf{f^f",ð,±,±,Å□Ý'è,µ,½ŽžŠÔ‰Ÿ,µ'±                                                               |
| _                                                                                                    | , <sup>−</sup> ,é,Æfvf <f_fef"f□fjf…□[,ªœ»,ê,ü,·□b'p^ê,ĺ1 1000∙b,å,·□b<="" th=""></f_fef"f□fjf…□[,ªœ»,ê,ü,·□b'p^ê,ĺ1> |
| <b>ŒÅ'è^Ê'u,Ìfc</b> [[ <b>f<fo< b="">][<b>,Í</b>]<b>Å'O-Ê</b> :f`fFfbfN,·,é,Æfc[[f<fo[[,ª]å'o-ê•\< th=""></fo[[,ª]å'o-ê•\<></fo<></b> |                                                                                                    |
|                                                                                                    | ަ,É,È,è∏A'¼,ÌfEfCf"fhfE,ɉB,ê,é,±,Æ,ª, ,è,Ü,¹,ñ∏B,½,¾,µ                                                                |
|                                                                                                    | A_u'Ç"ö□vf,□[fh,Ì□ê□‡,Í'Ç"ö,∙,éfEfCf"fhfE,ª'¶□Ý,μ,È,¢□ê□‡,Ì                                                           |
|                                                                                                    | ,Ý—LŒø,Å,·□B                                                                                                    |
|                                                                                                    |                                                                                                    |

#### [fhf‰fbfOfAf"fhfhf□fbfv]

‰æ'œ,Ö,Ìfhf⊡fbfv

‰æ'œftf@fCf<,ð‰æ'œfEfCf"fhfE,Ì'[,Éfhf∏fbfv,∙,鎖,ÅŠÈ'P,É∏Ú'± ,Å,«,Ü,·∏B,±,Ì<@"\,ðCtrlfL∏[,ð‰Ÿ,μ,Ä,¢,鎞,Ì,Ý",,æ,¤,ÉŒÀ'è,Å,«,Ü,·∏B

#### **□'ŒÉftf@fCf**<

#### D&D,ÅSusie,ðftfHfAfOf‰fEf"fh,Ö

ftf@fCf<,ðfhf[]fbfv,µ,½,Æ,«,É[]V,µ,¢fEfCf"fhfE,ª'¼,ÌfEfCf"fhfE,̉º,É•\ ަ,³,ê,ÄŒ©,É,,¢[]ê[]‡,Éf`fFfbfN,µ,Ü,·[]B

#### [fEfCf"fhfE]

**□A**•`‰æ•û-@ ‰æ'œ,ð‰æ-Ê,É•\ަ,·,é□Û,Ì"]'—•û-@,ð'l,×,Ü,·□B'Ê□í□uB□v,ª'¬,¢,æ,¤ ,Å,·□B'å,«,ȉæ'œ,Ì•\ަ,ÉŽ,"s,·,é,æ,¤,ÈŽž,Í□uC□v,ðŽŽ,µ,Ä,Ý,Ä,-,¾,³,¢□BŠg'å□E□k□¬•\ަ,µ,Ä,¢,é,Æ,«,Í□Ý'è,ÉŠÖŒW,È,□uA□v,Ì•û-@,Å•` ‰æ,³,ê,Ü,·□B

#### •\ަŒ¾Œê

 $\begin{array}{l} f_fCfAf[]fO, \hat{a}f[]fjf...[[,]<math>\mathbb{E}^{3} \times \mathbb{E}^{\hat{a}'} | , \times , \bigcup, \mathbb{B}^{u} = \\ \{ \mathfrak{E}^{\hat{a}} \in \tilde{S}^{\hat{a}} , \mathbb{W}^{\hat{a}} = \mathbb{E}^{\hat{a}} \\ \{ \mathfrak{E}^{\hat{a}} \in \tilde{S}^{\hat{a}} , \mathbb{W}^{\hat{a}} = \mathbb{E}^{\hat{a}} \\ \mathbb{E}^{\hat{a}} \in \mathbb{E}^{\hat{a}} \\ \mathbb{E}^{\hat{a}} \in \mathbb{E}^{\hat{a}} \\ \mathbb{E}^{\hat{a}} \\ \mathbb{E}^{\hat{a}} \in \mathbb{E}^{\hat{a}} \\ \mathbb{E}^{\hat{a}} \\ \mathbb{E}^{\hat{a$ 

#### fAfCfRf",ĺfAfCfRf"fgfŒfC,É

f`fFfbfN,·,ḗ,ÆfĀfĊfRf̄<sup>ײ</sup>,ðf<sup>ˆ</sup>fXfNfo[[,©,çfAfCfRf"fgfŒfC,É<sup>^</sup>Ú,μ,Ü,·[]B

#### QuefEfCf"fhfE,Í<u></u>Å'O-Ê

QuefEfCf"fhfE,ð[]í,É[]Å'O-Ê,É•\ަ,µ,Ü,·[]BfNfŠfA,µ,Ä, ,é[]ê[]‡,ÍQuefEfCf"fhfE,ª ‰B,ê,Ä,µ,Ü,¤Ž-,ª, ,è,Ü,·,ª[]Af[]fCf"fEfCf"fhfE,ðfNfŠfbfN,·,é,Æ'O-Ê,É[]ã,ª,Á,Ä— ^,Ü,·[]B

#### f^fCfgf<,Éftf<fpfX,ð•\ަ,·,é

f`fFfbfN,∙,é,Ɖæ'œfEfCf"fhfE,Ìf^fCfgf<,Éftf@fCf<-¼,ðftf<fpfX,Å•\ަ,μ,Ü,·∏B

#### "ñfAfNfefBfufEfCf"fhfE,Ì□F'2□®,ð,∙,é

256[]F•\ަ,ÌŠÂ<«,Å•¡[]",̉æ'œ,ð•\ަ,μ,½,Æ,«,É^Ù[]í,ª, ,Á,½[]ê[]‡[]A,± ,Ìf`fFfbfNf{fbfNfX,ðfNfŠfA,μ,ÄŽŽ,μ,Ä,Ý,ĉº,³,¢[]B

## **□Ä•`‰æ,Å□F, ,í,¹,**•,é

\_\_\_\_\_\_ŶÊ□ĺ,Ì∙û−@,¯"ñfAfNfefBfufEfCf"fhfE,Ì□F,ª□C□³,³,ê,È,¢□ê□‡,Éf`fFfbfN,µ,ÄŒ©,Ä \_‰º,³,¢□B

#### fAf"f`f}fbfnfof"fhftfBf<f^(15/16bitColor)

f`fFfbfN,,, $\dot{e}$ , $\dot{E}$ Hi- $\dot{C}olor$ • $\ddot{Z}$ ; $\ddot{Z}$ ž, $\dot{E}$ [o, $\dot{e}$ f}fbfnfof"fh(<[ $\ddot{Z}$ ——ÖŠs), $\delta$ [ $\dot{A}$ ,·ftfBf<f^, $\delta$  p,¢,Ü,·[]B• $\dot{Z}$ , $\mu$ , $\frac{1}{2}$ ‰æ'œ, $\delta$ •Û'¶,·, $\dot{e}$ ] $\hat{e}$ [ $\ddagger$ ]A,± ,ÌftfBf<f^, $\overset{a}{=}$ ,©, $\overset{c}{=}$ , $\dot{A}$ , $\frac{1}{2}$ [ $\dot{O}$ ( $\dot{O}$ , $\overset{A}{\bullet}$ •Û'¶, $\overset{a}{\bullet}$ , $\dot{e}$ , $\dot{A}$ , $\overset{a}{=}$ , $\overset{a}{\to}$ ], $\overset{c}{=}$ , $\dot{A}$ , $\overset{a}{\to}$ ], $\overset{a}{\to}$ 

## [fefLfXfgfuf‰fEfU]

:∏Ý'è,μ,½Œ…∏",æ,è'·,¢∏s,ĺ∙;∏",Ì∏s,É∙ªŠ,,,μ,Ä•\ަ,μ,Ü,·∏B **ΠÜ,è•Ô,μ•**Π :fhfLf…f∏f"fqfuf‰fEfU,ÅŽq,¤ftfHf"fq,ðŽw'è,μ,Ü, ∏B Font :ftf@fCf<fl□[f€,<sup>a</sup>‰æ'œftf@fCf<,Æ"<sup>-</sup>,¶,Å,±,± fhfLf...f∏f"fgŠg'£Žq ,ÅŽw'è,³,ê,½Šg'£Žq,ðŽ∏,Âftf@fCf<,ð∏A‰æ'œ∙t'®,ÌfhfLf...  $f \sqcap f^{"}fg, \mathcal{E}, \dot{Y}, \dot{E}, \mu \sqcap AfhfLf...f \sqcap f^{"}fgf \sqcap fif... \sqcap [, \dot{E}^{"}o^{~}, \mu, \ddot{U}, \sqcap B$ **□'ŒÉ"à,ÌfhfLf...f□f"fgftf@fCf**<,Í,·,×,Ä•t'®,Æ,Ý,È,· :∏'ŒÉ"à.Ì ‰æ'œ,ð∙\ަ,µ,½Žž∏Aftf@fCf<- $\frac{1}{4}, \frac{a}{2}, \dot{A}, \dot{A}$ f□f"fg,Æ,μ,ÄfhfLf…f□f"fgf□fjf…□[,É"o¯^,³,ê,Ü,·□B **‰æ'œ,Æ"⁻Žž,É∙t'**®fhfLf…f∏f"fg,ðŠJ, :‰æ'œ,ð•∖ ަ, , , é∏Û, É•t' ® fhfLf... f□f"fg,Æ"»'f,μ,½fefLfXfgftf@fCf<,ðŽ©"®"I,ÉŠJ,«,Ü,·□B "ñfAfNfefBfu,ȉæ'œ,ÌfhfLf…f∏f"fg,͉B,∙ :fhfLf...  $f \cap f$ "fgfEfCf"fhfE,  $\hat{i} \hat{e} \hat{O} \cap \tilde{a}, \hat{E} \hat{Z}_{1,3}, \hat{e}, \frac{1}{2} \& \hat{e} \hat{e}, \hat{E} \hat{e} \hat{e}, \hat{i}, \hat{a}, \hat{i}, \hat{i}, \hat{Y} \hat{e}$ 

ަ,µ,Ü, ⊡B

# [f]f^f[]fO]

fTf€fl□[f<

<u>CATALOG</u>,ŕ\ަ□E•Û'¶,³,ê,éfTf€fl□[f‹(fAfCfRf") ,Ì□F□",ð□Ý'è,µ,Ü,·□B256□Ff,□[fh,Å,Í8bitŒÅ'è,Å,·□B

## ftfHf<f\_-^,É□V,μ,¢fEfCf"fhfE,ðŠJ,

ŢŢĔŢĔŊĨŊ,Ŏ,ĺ, , , ,ÆĴJŢ^Ţ□ſŌ□ã,ÂſţſĦſĸſ\_,ð^Ú" ® ,μ,½□Û,É□A^È'O,ÌſEſCſ"ſhſE,ð•Â,¶ ,Ü,·□BſtſĦſ‹ſ\_,ðŠJ,□Û,ÉCtrlſL□[,ð‰Ÿ,·,Æ^ꎞ"I,É□Ø,è'Ö,í,è,Ü,·□B

## fJf^f□fOftf@fCf<Ž©"®□ì□¬

f`fFfbfN,∙,é,Æ<u>CATALOG</u>,ðŠJ,¢ ,½ftfHf<f\_,É,厩"®"I,ÉfJf^f□fOftf@fCf<,ª□ì□¬□E•Û'¶,³,ê,Ü,·□B

# **□'ŒÉ,ðfJf^f□fOŒ**`Ž®,ÅŠJ,

f`fFfbfN,·,é,Æ[]'ŒÉ,Ìftf@fCf<^ê——,ðfJf^f[]fOŒ`Ž®,Å•\ ަ, $\mu$ ,Ü,·[]B[]'ŒÉ"à,ÉfJf^f[]fOff[][f^(\_thumbnl.sue),ª, ,é[]ê[]‡,Í—~ p, $\mu$ ,Ü,·,ª[]X[]V,Í[]s,¢,Ü,¹,ñ[]B[]'ŒÉftf@fCf<,ðŠJ,[]Û,ÉShiftfL[][,ð ‰Ÿ,·,Æ^ꎞ"I,É[]Ø,è'Ö,í,è,Ü,·[]B

#### Font

<u>CATALOG</u>,ÅŽg—p,³,ê,éFont,ð∏Ý'è,µ,Ü,·∏B

## [fXf‰fCfhfVf‡fE]

#### ∏Ø,è'Ö,¦ŠÔŠu

<u>fXf‰fCfhfVf‡fE</u>,'næ'œ,ð□Ø,è'Ö,¦,éŠÔŠu,ð•b'P^Ê,Å□Ý'è,µ,Ü,·□B ‰æ'œ,Ì"Ç,Ý□ž,Ý/•ÏŠ·,ÉŽžŠÔ,ª,©,©,Á,Ä□Ý'è^È□ã,ÌŽžŠÔ •\ަ,³,ê,éŽ-,ª, ,è,Ü,·□B

#### ‰º'wftfHf<f\_,àŒŸ□õ

f`fFfbfN,ð,·,é,ÆŽw'èftfHf<f\_,©,牺,Ì,·,×,Ä,ÌftfHf<f\_,ð ]Ä<A"I,ÉŒŸ ]Ĩõ,µ ]A•\ަ ‰Â"\,ȉæ'œftf@fCf<,·,×,Ä,ð•\ަ,µ,Ü,·]B

#### **]'΃,ÉŠÜ,Ü,ê,鉿'œ,à∙\ަ** ]'΃"à,àŒŸ∏õ,μ<u>]</u>A‰æ'œ,<sup>a</sup>, ,ê,Ε\ަ,μ,Ü,·]B

**‰æ-Ê,©,ç,Í,Ý□o,∙‰æ'œ,ð**□**k**□¬ 'å,«,ȉæ'œ,Í∙\ަ,∙,éfEfCf"fhfE,É□‡,í,¹,Ä□k□¬,µ,Ü,·□B(□¬,³,È ‰æ'œ,ÍŠg'å,µ,Ü,¹,ñ□B)

^**ꎞ'âŽ~□ó'Ô,Å<N"®** fXf‰fCfhfVf‡fE,ðŽè"®□Ø,è'Ö,¦f,□[fh,Å<N"®,μ,Ü,·□B

#### ŒĮ,è•Ô,µ

\_ÅŒã,Ü,Å•\ަ,∙,é,Æ□æ"ª,É-ß,è,Ü,·□B

#### •\ަ<u>[</u>‡

‰æ'œ,Ì•\ަ□‡□˜,ðŽw'è,µ,Ü,·□Bf\□[fg,ĺftfHf<f\_'P^Ê,Å□s,¢,Ü,·□B

#### [ŠÖ~A•t,-]

Susie,ÆŠÖ~A•t,<sup>-</sup>,·,鉿'œftf@fCf<,ÌŒ`Ž®,ð'l'ð,µ,Ü,· $\Box$ B ‰æ'œftf@fCf<,Í'l'ð,·,é,Æf\_fuf<fNfŠfbfN,ÅSusie,<sup>a</sup>—§,¿ $\Box$ ã,<sup>a</sup>,é,æ,¤,É,È,è,Ü,· $\Box$ B  $\Box$ '΃ftf@fCf<,Í'l'ð,·,é,ÆfRf"fefLfXfgf $\Box$ fjf... $\Box$ [(‰EfNfŠfbfN,Ìf $\Box$ fjf... $\Box$ [), ,É $\Box$ uView $\Box$ v,<sup>a</sup>'ljÁ,<sup>3</sup>,ê $\Box$ A,±,ê,ð'l,Ô,ÆSusie,<sup>a</sup>—§,¿ $\Box$ ã,<sup>a</sup>,é,æ,¤,É,È,è,Ü,· $\Box$ B

#### [fL[[Š",è"-,Ä]

Susie,ÌŠe<@"\,ÉŠ",è"-,Ä,éfzfbfgfL[[,Ìf]fXf^f}fCfY,ð,μ,Ü,·[]B ,Ü, \_[]AfL[[,Ì'g,Ý[]‡,í,¹,ð'l,Ñ[]A,»,ÌfL[[,ÉŠ",è"-,Ä,é<@"\,ð‰E,ÌfŠfXfg,©,ç'l,Ñ,Ü,·[]B

#### [fvf‰fOfCf"]

Susie,É'g,Ý[]ž,Þfvf‰fOfCf",ð'l'ð,µ,Ü,·[]B f`fFfbfNf{fbfNfX,ªf`fFfbfN,³,ê,Ä,¢,éfvf‰fOfCf",ª'g,Ý[]ž,Ü,ê,Ü,·[]B []Ý'è,Í[]Ä<N"®Œã,É—LŒø,É,È,è,Ü,·[]B ,Ü,½[]A[]Ý'èf{f^f",ª—LŒø,Èfvf‰fOfCf",É,Í'l'ð,Å,«,éflfvfVf‡f",ª, ,è,Ü,·[]B

#### •Ò[]W

xx,ÌŽæ,è□Á,µ ^ê•",Ì'€□ì,ðŽæ,è□Á,µ□A'O,Ì□ó'Ô,É'k,éŽ-,ª□o—^,Ü,· xx,Ì,â,è'¼,µ ^ê"xŽæ,è□Á,µ,½'€□ì,ð,â,è'¼,µ,Ü,· •¡ŽÊ ‰æ'œ,ðfNfŠfbfvf{□[fh,É•¡ŽÊ,µ,Ü,· ¸Ø⁻ÌßÎÞ°ÄÞ,Ì□Á<Ž fNfŠfbfvf{□[fh,Ì"à—e,ðŽÌ,Ä,Ü,·

#### •\ަ

•W□€
 Α□·ŠgŽU
 fpfŒfbfg□Å"K‰»
 256□FŠÂ<«,Åftf<fJf‰□[‰æ'œ,ð•\ަ,·,é□Û,ÌŒ\_□F•û-@,ð□Ý'è,µ,Ü,·□B</li>
 fpfŒfbfg□Å"K‰»,Í□^--□,É□□XŽžŠÔ,ª,©,©,è,Ü,·,ª,»,ê,È,è,ÉŠï-í,ÉŒ\_□F,µ,Ü,·□B
 ŽÀfTfCfY•\ަ
 fY□[f€fCf"
 fY□[f€fAfEfg

#### "{—¦∏Ý'è

<sup>`</sup>‰æ'œ,Ì∙\ަ,Ì"{—¦,ð□Ý'è,μ,Ü,·□B"{—¦,Í0.5"{,©,ç0.5ŠÔŠu,Å□Ý'è□o— ^,Ü,·□B

#### fAfXfyfNfg"ä

<sup>\*</sup>‰æ<sup>°</sup>œ,É,æ,Á,Ä□A□\□¬,·,鉿'f,ÌŠÔŠu,ª□c,Ɖ¡,Å^á,¤□ê□‡,ª, ,è,Ü,·□B ,±,Ì□ê□‡'Ê□í,ÍŽ©"®"I,É•â□³,³,ê,Ü,·,ª□A•K—v,ɉž,¶,ÄŽ©—R,É□Ý'è□o— ^,Ü,·□B ‰æ'œ

```
[㉺"½"]
 %æ'œ,ð[㉺<t,É•\ަ,μ,Ü,·[B
]¶‰E"½"]
 %æ'œ,ð[¶‰E<t,É•\ަ,μ,Ü,·[B
%ñ"]
90ß"½ŽžŒv‰ñ,è
90ߎžŒv‰ñ,è
 %æ'œ,ð‰ñ"],³,¹,ĉ¡Œü,«,É•\ަ,μ,Ü,·[B
 [<u>Ú'±</u>
```

∐Ú'±

$$\begin{split} & [F[]'', \hat{I}^{+-}, \P & \& e' @, \delta, \hat{A}, \dot{E}, \neg [] \ddagger, (, ^1, \ddot{A} [] \ddagger, (, ^1, \ddot{A}, P-\ddagger, \dot{I} \check{S} G, \acute{E}, \dot{A}, «, \ddot{U}, \cdot ]B \\ & , , \varsigma, @, \P, \beta, \hat{A}, \dot{E}, \neg, \frac{1}{2}, ¢ & \& e' @, \delta - \frac{1}{4} \bullet \hat{u} \check{S} J, ¢, \ddot{A}, ``, «[] Af[]fjf...][, @, \varsigma [] \acute{U} ' \pm, \delta' I, \tilde{N}, \ddot{U}, \cdot ]B \\ & [] \acute{U} ' \pm f_f Cf Af[]fO, ^a \bullet \langle \check{Z} |, ^3, \hat{e}, \frac{1}{2}, \varsigma, \ddot{U}, \_, \hat{A}, \dot{E}, @ \bullet \hat{u} \times \ddot{u}, \delta' I, \ddot{N}, \ddot{U}, \cdot ]B \\ & \check{Z} \ddot{Y}, \acute{E} ] \tilde{a} [] i, \ddot{U}, \frac{1}{2}, i [] \P ] j, \dot{I} \check{S} G, \delta' I, \tilde{N}, \ddot{U}, \cdot ]B, \cdot, \acute{e}, \pounds & \& e' @, a^a f \check{S} f Xfgf Af bfv, ^3, \hat{e}, \ddot{U}, \cdot ]B, \pm \\ & \& & E ] j, \dot{I} f Rf'' f \{ f bf Nf X, \acute{E}, i ] U' \pm & \& A'' \backslash, \dot{E} & \& e' @, a^a f \check{S} f Xfgf Af bfv, ^3, \hat{e}, \ddot{U}, \cdot ]B, \pm \\ & \dot{A} I', @, \varsigma' I, \ddot{n}, A^{\& Q}, ^3, ¢ ] B \\ & \check{S} G, \delta' I, \ddot{n}, \frac{3}{4}, \varsigma, n, j, A ] U' \pm, \mu, \ddot{U}, \cdot ]B \end{split}$$

## fhfLf...f⊡f"fg

$$\begin{split} & \check{S}\hat{o}, \hat{A}, @, \check{I}^{\infty} & \check{C}_{1}^{+}, \check{E}_{1}, \hat{A}_{2}^{+}, \dot{E}_{2}, \hat{A}_{2}^{+}, \dot{E}_{2}, \hat{A}_{2}^{+}, \dot{E}_{2}, \hat{A}_{2}^{+}, \dot{E}_{2}, \hat{A}_{2}^{+}, \dot{E}_{2}, \hat{A}_{2}^{+}, \dot{E}_{2}, \hat{A}_{2}^{+}, \dot{E}_{2}, \hat{A}_{2}^{+}, \dot{E}_{2}, \hat{A}_{2}^{+}, \dot{E}_{2}, \hat{A}_{2}^{+}, \dot{E}_{2}, \hat{A}_{2}^{+}, \dot{E}_{2}, \hat{A}_{2}^{+}, \dot{E}_{2}, \hat{A}_{2}^{+}, \dot{A}_{2}^{+}, \hat{A}_{2}^{+}, \hat{A}$$

fEfCf"fhfE

**fTfCfYŽ**©"®'²<u></u>]®

ƒ`ƒFfbfN,μ,Ä, ,é,Ɖæ'œ,ð'€□ì,μ,½□Û,ÉfEfCf"fhfE,ð‰æ'œ,Ì∙∖ ަfTfCfY,É,Å,«,é,¾,¯□‡,í,¹,Ü,·□B

,•,×,ÄfAfCfRf"‰»

•\ަ,μ,Ä,¢,鉿'œfEfCf"fhfE,ð'S,ÄfAfCfRf"‰»,μ,Ü,·□B

**, ⋅, ×, Ä'Ê**□**í • \ަ** fAfCfRf"‰»□A,Ü,½,Í□Å'剻,³,ê,Ä,¢,éfEfCf"fhfE,ð'S,Ä'Ê□í,Ì•\ަ,É–ß,µ,Ü,·□B

$$\label{eq:constraint} \begin{split} \hat{E}^{0} &= A \times D^{\circ} \times Z_{1,3}^{\circ}, \hat{E}, \hat{A}, \varphi, \hat{e}, ftf@fCf <, \hat{I}^{\circ} = --, \hat{P} \cdot X_{1,3}^{\circ}, \hat{E}, \hat{U}, \cdot \square B \\ , \pm, \pm, \hat{A}' I, \hat{O}, \mathcal{A} \cdot \hat{E}, \hat{I} f E f C f'' f h f E, \hat{I} \otimes^{\circ}, \hat{E} \otimes B, \hat{e}, \frac{1}{2} f E f C f'' f h f E, \hat{I} \square \hat{A}' O - \hat{E}, \hat{E}^{\circ}, & \square \tilde{a}, \hat{C}, \hat{c}, \hat{E} \square A f A f C f R f'' & N, \hat{a}, \hat{e}, \hat{A}, \varphi, \hat{e}, \hat{I}' \hat{E} \square \hat{I} \cdot \hat{X}_{1,2}^{\circ}, \hat{E} = \hat{B}, \hat{e}, \hat{U}, \cdot \square B \end{split}$$

# fc[[f<fo[[

 $\label{eq:fc_lfs} fc_l[,É,I,æ,Zg,xfRf}f"fh,ª'1/4]U'I, x, éf{f^f",}^{a}-p^Ó, ^{3},ê,Ä,¢,Ü, \cdot]B fc_l[fsfo_l[,I]U'ef_fCfAf]fO,I]ufc_l[fsfo_l[,ð•\$  $ަ,·,é]vf`fFfbfNf{fbfNfX,ðf`fFfbfN,·,é,Æ•\ަ, ^3,ê,Ü,·]B ,¢,,Â,©,I]f{f^f",É,IŠÖ~A,·,é<@''\, afvfsf_fEf",Æ,µ,Ä•t]],µ,Ä,¢,Ä]Af{f^f",ð %',µ'±, ^,é,±,Æ,ÅŠÈ'P,ÉŒÄ,Ñ]o,·,±,Æ,ª,Å,«,Ü,·]B$ 

## ‰æ'œfEfCf"fhfE,Ìfc[[f‹fo[[

[]] f]]fjf...][,Ìftf@fCf<...ŠJ,,É'Ήž,μ]]A‰æ'œftf@fCf<,ð'I'ð,μ•\ަ,μ,Ü,·]]B‰Ÿ,μ'± ,¯,é,Ɖæ'œ,É•t'®,ÌfhfLf...f]]f"fgftf@fCf<,Æ,±,ê,Ü,Å,É•\ަ,μ,½ ‰æ'œftf@fCf<,Ì'I'ðf]]fjf...][,ªŒ»,ê,Ü,·]]B

# 閉

 $\label{eq:started_final} \hline f lighted_f = \frac{1}{2} \int f \left[ \frac{1}{2} \int f \left[ \frac{1}{2}$ 

# Ľ∳

‱æ'œ,ðŽžŒv‰ñ,è,É90߉ñ"],μ,Ü,·□Bfvf<f\_fEf",ĺ, ,è,Ü,¹,ñ□B

# Г,

# 大

<sup>\_\_</sup>^ế"Ô□ã,É∙\ަ,³,ê,Ä,¢,éŠG,ðŠg'å,µ,Ü,·□B‰Ÿ,µ'±,⁻,é,Æ"{—¦,ð'¼□Ú□Ý'è□o— ^,éfvf‹f\_fEf"f⊡fjf…□[,ªŒ»,ê,Ü,·□B

### dy

# fyfzf fEf"f□fif □□[ ªŒ > âSucia Ì , x

# fJf^f\_f0fEfCf"fhfE,Ìfc[[f<fo][

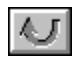

fJf^f□fO,Ì□X□V□BftfHf‹f\_"à,ð□ÄŒŸ□õ,μ,Ü,·□Bfvf‹f\_fEf",ÅfJf^f□fOftf@fCf‹,̕ۑ¶,ª ,Å,«,Ü,·□B •\ަfAfCfef€,Ì□Ý'è□Bfvf<f\_fEf",Å ‰æ'œ/□'ŒÉ/ftfHf<f\_,Ì•\ަ/"ñ•\ ަ,ª,»,ê,¼,ê□Ý'è,Å,«,Ü,·□B

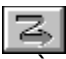

•À,Ñ□‡□Ý'è□Bf\□[fg•û-@,ð'I,Ñ,Ü,·□B

# fXf‰fCfhfVf‡fE,Ìfc[[f<fo[[

 $\ll$ 

^ê,Â-ß,é∏B

11

<u>^êŽ</u>ž'âŽ~<u>□</u>BŽè"®,ÅŠG,ð<u>□</u>Ø,è'Ö,¦,½,¢Žž,ĺ,±,±,ð‰Ÿ,μ,Ü,·<u>□</u>B

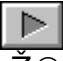

Ź©"®‰^"]□B□Ý'è,³,ê,½ŽžŠÔ–^,ÉŠG,ð□i,ß,Ü,·□B

 $\ge$ 

^ê,Â∏i,ß,é∏B

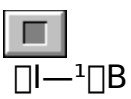

,»,Ì'¼,Ì∙Ö—~,È<@"∖

## fhf‰fbfOfAf"fhfhf□fbfv,É,æ,éftf@fCf<fl□[fvf"

$$\begin{split} & \mathbb{C} \ (\mathbb{C}, \mathbb{W}_2, \mathbb{C} \otimes \mathbb{W}^* (\mathbb{C}_1, \mathbb{Q}_1) \leq \mathbb{C}_1, \mathbb{Q}_1 \in \mathbb{C}_1, \mathbb{Q}_1 \in \mathbb{C}_1, \mathbb{Q}_1, \mathbb{Q}_1 \in \mathbb{C}_1, \mathbb{Q}_1 \in \mathbb{C}_1, \mathbb{Q}_1, \mathbb{Q}_1 \in \mathbb{C}_1, \mathbb{Q}_1, \mathbb{Q}_1 \in \mathbb{C}_1, \mathbb{Q}_1, \mathbb{Q}_1 \in \mathbb{C}_1, \mathbb{Q}_1, \mathbb{Q}_1, \mathbb{Q}_1 \in \mathbb{C}_1, \mathbb{Q}_1, \mathbb{Q}_1, \mathbb{Q}_1 \in \mathbb{C}_1, \mathbb{Q}_1, \mathbb{Q}_1,$$

## fhf‰fbfOfAf"fhfhf□fbfv,É,æ,é□Ú'±

• ;[]",̉æ'œ,Ì[]Ú'±,ðfhf‰fbfOfAf"fhfhf[]fbfv,É,æ,Á,ÄŠÈ'P,É[]s,¤Ž-,ª,Å,«,Ü,·[]B ,Ü, \_,P-‡,̉æ'œ,ð'Ê[]í'Ê,è•\ަ,µ,Ü,·[]BŽŸ,É,à,¤,P-‡,ðftf@fCf‹f}fl[][fWff,©,çfhf ‰fbfO,µ[]A[]æ,É•\ަ,µ,½‰æ'œ,Ì,Â,È,¬,½,¢'¤,Ì'[,Åfhf[]fbfv,µ,Ü,·[]B,± ,ÌŽžfKfCfh,ª•\ަ,³,ê,Ü,·[]B  $\underline{\Box$ <u>Ý'èf\_fCfAf[]fO</u>,Å[]uCtrl[]{fhf[]fbfv,Å[]Ú'±[]v,ð'I,Ô,Æ,±,Ì<@"\,ðCtrlfL[[,ð ‰Ÿ,µ,Ä,¢,鎞,Ì,Ý",,æ,¤,É,Å,«,Ü,·[]B

# **□'ŒÉftf@fCf**<,Ì"Ç,Ý**□ž**,Ý

LHa"  $\mathbb{M}$ ,  $\mathbb{D}^{\oplus}$ ,  $\mathbb{D}^{\oplus}$ ,  $\mathbb{D$ 

 $fRf,f"f\Box fjf...\Box[fo\Box[,l_{\infty}^{2}e-\hat{E}\Box\tilde{a}\bullet",\dot{E}\bullet\backslash\check{Z}_{!},\overset{3}{,}\hat{e},\acute{e}f\Box fjf...\Box[,\dot{l},\acute{Y},\dot{l}fEfCf"fhfE,\dot{A},\Box B$ ſRf,f"f□fjf...□[fo□[,Å'l'ð,μ,½fRf}f"fh,ĺ'Ê□í^ê"ÔŽè'O,É•\ަ,³,ê,Ä,¢ ,éfEfCf"fhfE,É'Î,µ,Ä",«,Ü, ⊡B

fRf,f"f□fjf...□[fo□[,ªŽg—p'†,ÉŽ×-

,,É,È,Á,¼,Æ,«,ÍfAfCfRf"‰»ƒ{f^f(,Å^ꎞ"I,É□Á,¹,Ü, □₽SusiefAfCfRf",ðf\_fuf‹fŊfŠ fbfN, ,é,È,Ç,µ,Ä•œŒ³,ðŽwަ, ,é,Æ(SusiefAfCfRf",ĺ,»,Ì,Ü,Ü,Å, ,ª)ŪÄ,Ñ, ,ç,í,ê,Ü, 🛛 В

<u>□Ý'èf\_fCfAf□fO</u>,Å□ufRf,f"f□fjf…□[fo□[,ð•\ ަ,·,é□v,Ìf`fFfbfNf{fbfNfX,ðfNfŠfA,·,é,ÆSusiefAfCfRf",ðf\_fuf‹fNfŠfbfN,µ,Ä,àŒ», ê,Ü,¹,ñ∏B

#### CATALOG

Ω,½,¢ŠG,ÌfTf€fl□[f<(fAfCfRf") ,ðf\_fuf<fNfŠfbfN□A,Ü,½,Í∙ûŒüfL□[,Å'I,ñ,ÅEnterfL□[,Åftf@fCf<,ð•\ަ,μ,Ü,·□B

$$\begin{split} & \text{Susie}, \hat{\mathbb{A}}, \hat{\mathbb{W}} \otimes \mathbb{A} = \hat{\mathbb{E}}, \delta \square L, \check{\mathbb{Z}}g, \aleph, \frac{1}{2}, \hat{\mathbb{B}}, \acute{\mathbb{E}} \check{\mathbb{S}}_{1} - \{ \square \acute{\mathbb{Y}}' \grave{\mathbb{A}}, \hat{\mathbb{I}} \otimes \mathbb{A} & \stackrel{\text{chermical strain strain$$

## fXf‰fCfhfVf‡fE

fffBfŒfNfgfŠ(ftfHf<f\_)"à,ÌŠG,ð^ê'èŠÔŠu,Å□‡,É•\ަ,·,é<@"\,Å,·□B

,±,Ì<@"\,ðŒÄ,Ñ□o,·,É,Í3,Â,Ì•û-@,ª, ,è,Ü,·□B  $\Box E \underline{OPENf_fCfAf \Box f O}, A \Box US I i de Show \Box vf {f^f", ð‰Ÿ, ·$  $<math display="block">\Box E \underline{fJf \uparrow f \Box f O} f E f C f"fhf E, I f t f @ f C f < f \Box f j f ... \Box [,I \Box US I i de Show \Box v, ð'I, Ô$  $<math display="block">\Box E f R f"f g f \Box \Box [f < f L \Box [, ð‰Ÿ, \mu, È, ª, c f t f H f < f_, ð Susie, É \underline{f h f \Box f b f v}, ·, é(win 95)$